#### Date and Time for the Web Site

April 7, 2010

# Add Date and Time from Time and Date AS

We explore our options on the Internet and find a simple Date and Time clock for our website.

The site is run by Time and Date AS.

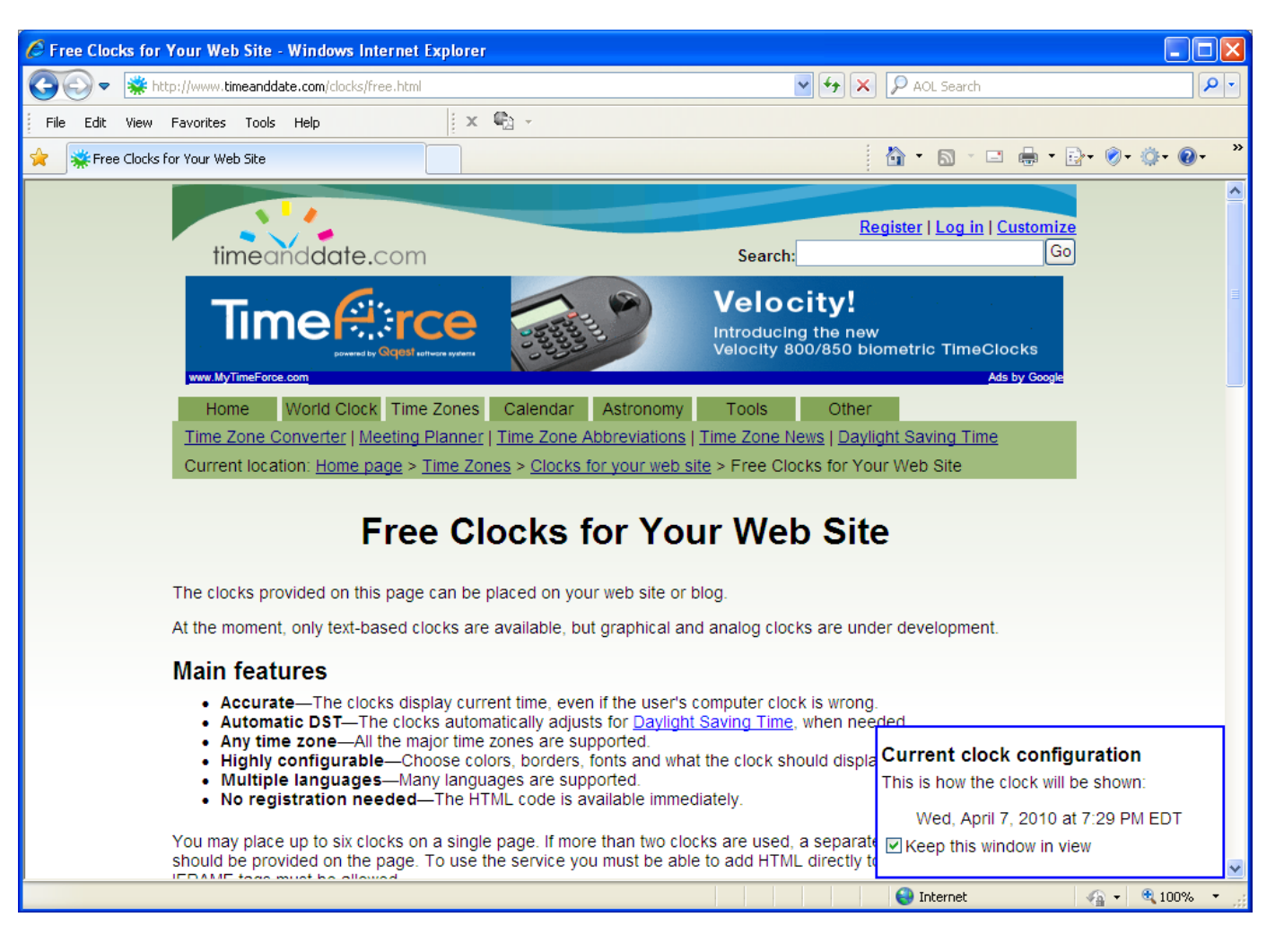

# Configure Data in the Clock

We configure the language, display, weekday, month, day and more.

|                | p://www.timeanddate.com/clocks,                   |                              | · · · · · · · · · · · · · · · · · · · | AUL Search                           |                    |
|----------------|---------------------------------------------------|------------------------------|---------------------------------------|--------------------------------------|--------------------|
| File Edit View | Favorites Tools Help                              | i x ₩3 +                     |                                       |                                      | ) () () ()         |
|                | or your web site                                  |                              |                                       |                                      | 3. <b>0.</b> 0. 0. |
|                | Select location of                                | lock should show time for    |                                       |                                      |                    |
|                | Location: U.S.A Ohio - Columbus 🔹 Other locations |                              |                                       | ie zones                             |                    |
|                | Configure clock output                            |                              |                                       |                                      |                    |
|                | Country/Language:                                 | United States - English      | Used for default formatt<br>names     | ing and month/day                    |                    |
|                | Display date:                                     | Date and time                | <b>~</b>                              |                                      |                    |
|                | Weekday:                                          | Shortweekday                 | <b>~</b>                              |                                      |                    |
|                | Month:                                            | Full month name              | <b>~</b>                              |                                      |                    |
|                | Day:                                              | Default for country/language | <b>~</b>                              |                                      |                    |
|                | Between date and time:                            | Default for country/language | <b>~</b>                              |                                      |                    |
|                | Hour:                                             | Default for country/language | <b>~</b>                              |                                      |                    |
|                | Seconds:                                          | No seconds                   | <b>~</b>                              |                                      | 1                  |
|                | Time Zone:                                        | Show abbreviation            | <b>~</b>                              |                                      |                    |
|                | Configure clock design                            |                              |                                       |                                      |                    |
|                | Text                                              |                              |                                       |                                      |                    |
|                | Font: Arial                                       | Show font samples            |                                       |                                      |                    |
|                | Font size: 14 💌                                   |                              |                                       |                                      |                    |
|                | Font color: # 000000                              |                              |                                       | Current clock configuration          |                    |
|                | Bold font?                                        |                              |                                       | This is how the clock will be shown: |                    |
|                | ☐ Italic font?                                    |                              |                                       | Wed, April 7, 2010 at 7:30 PM EDT    |                    |
|                | Underline                                         | d font?                      |                                       | Keep this window in vie              | ew                 |

## Set the Font and Background

After setting the font, borders, padding and background, we copy the HTML text.

<iframe src="http://free.tim eanddate.com/cloc k/i20g2mp9/n805/t t0/tw1/ts1/ta1" frameborder="0" width="280" height="18"></ifra me>

| 🖉 Free Clocks for Your Web Site - Windows Internet Explorer                                                                                                    |                                      |  |  |  |  |  |
|----------------------------------------------------------------------------------------------------|--------------------------------------|--|--|--|--|--|
| 🚱 💿 💌 🌞 http://www.timeanddate.com/clocks/free.html                                                                                                    | AOL Search                           |  |  |  |  |  |
| File Edit View Favorites Tools Help 🛛 🗙 🖷 -                                                                                                    |                                      |  |  |  |  |  |
| 🚖 🜞 Free Clocks for Your Web Site                                                                                                    | 🐴 • 🗟 · 🖃 🖶 • 🗗 🛷 🔅 • 🚱 • 🎽          |  |  |  |  |  |
| L Italic tont?                                                                                                    |                                      |  |  |  |  |  |
| Underlined font?                                                                                                    |                                      |  |  |  |  |  |
| Borders                                                                                                    |                                      |  |  |  |  |  |
| Display borders: No borders                                                                                                    |                                      |  |  |  |  |  |
| Padding                                                                                                    |                                      |  |  |  |  |  |
| Add padding: No padding around text                                                                                                    |                                      |  |  |  |  |  |
| Background and alignment                                                                                                    | Background and alignment             |  |  |  |  |  |
| Clock background color #FFFFFF transparent                                                                                                    |                                      |  |  |  |  |  |
| Page background color #FFFFF transparent                                                                                                    |                                      |  |  |  |  |  |
| Horizontal alignment Center 💌                                                                                                    |                                      |  |  |  |  |  |
| Vertical alignment Center 👻                                                                                                    |                                      |  |  |  |  |  |
| Select type of web page/server and create HTML                                                                                                    |                                      |  |  |  |  |  |
| Normal web page (http server)                                                                                                    |                                      |  |  |  |  |  |
| Show HTML for clock                                                                                                    |                                      |  |  |  |  |  |
|                                                                                                    |                                      |  |  |  |  |  |
| HIML CODE                                                                                                    |                                      |  |  |  |  |  |
| insent me following minit tode on your web page.<br><iframe_src="http: clock="" free_timeanddate.com="" i20g2mp9="" n805="" t<="" th="" tt0="" tw1=""><th>, Current clock configuration</th></iframe_src="http:> | , Current clock configuration        |  |  |  |  |  |
| frameborder="0" width="280" height="18">                                                                                                    | This is how the clock will be shown: |  |  |  |  |  |
|                                                                                                    | Wed, April 7, 2010 at 7:31 PM EDT    |  |  |  |  |  |
| Copy to clipboard                                                                                                    | Keep this window in view             |  |  |  |  |  |
|                                                                                                    | Tekernet                             |  |  |  |  |  |

#### Place the Date and Time

We added a table in the page where we want the clock.

We use the date and time to say it is time to get a job. Today.

In the right cell of the table, we paste the HTML code.

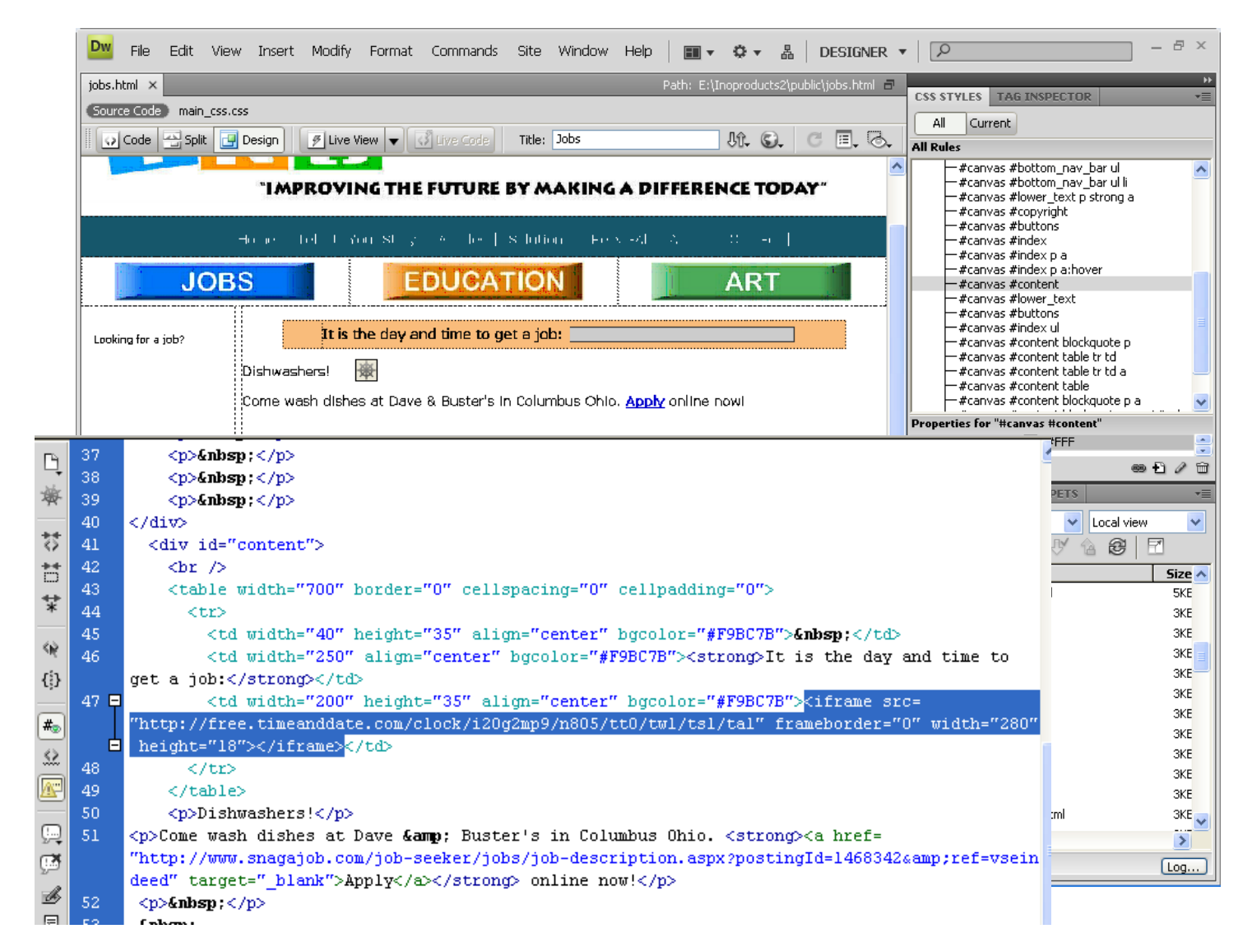

# View the Webpage in a Browser

Anytime someone checks the jobs page, it will tell them it is time to get a job.

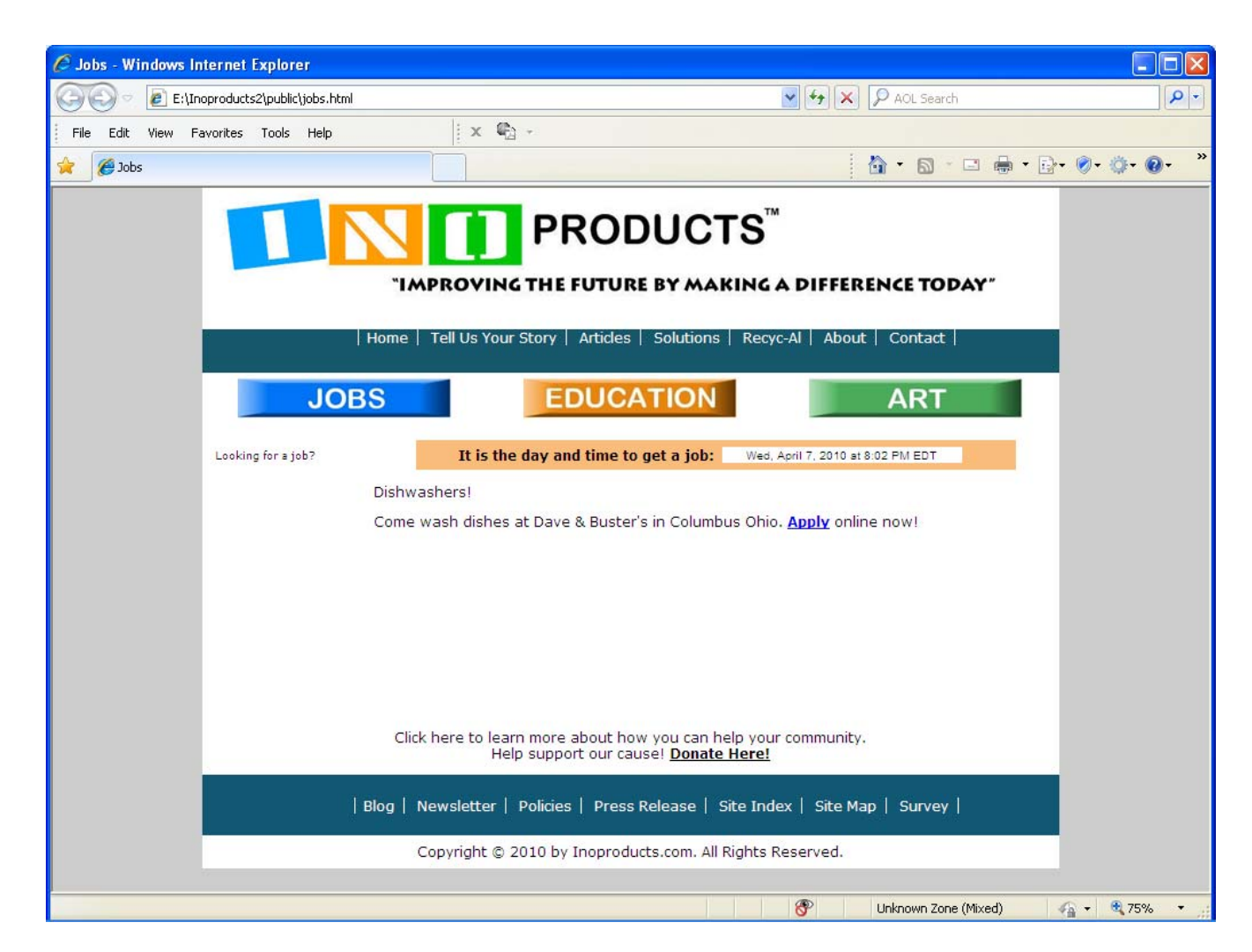

# Acknowledgements

Time and Date AS provides free clocks for websites. The forms shown in this lesson were taken on April 7, 2010.

World Class CAD, the World Class CAD logo, World Class CAD Certification and the World Class CAD Challenge are trademarks.